# IBM Sterling Gentran:Server for Microsoft Windows

Extension for SAP<sup>®</sup> Installation and Upgrade Instructions

Version 5.3

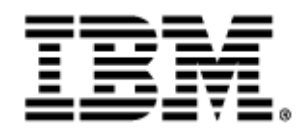

### Copyright

This edition applies to the 5.3 Version of IBM® Sterling Gentran:Server® for Microsoft Windows and to all subsequent releases and modifications until otherwise indicated in new editions.

Before using this information and the product it supports, read the information in Notices on page N-1.

Licensed Materials - Property of IBM IBM® Sterling Gentran:Server® for Microsoft Windows © Copyright IBM Corp. 1996, 2011. All Rights Reserved. US Government Users Restricted Rights - Use, duplication or disclosure restricted by GSA ADP Schedule Contract with IBM Corp.

# Sterling Gentran:Server Extension for SAP

IBM® Sterling Gentran:Server® for Microsoft Windows Extension for SAP provides Multiple Host/Client functionality. This release is compatible with Sterling Gentran:Server release 5.3 and assists you in your e-business solution implementations of SAP.

This card provides instructions for installing the Extension for SAP and upgrading an older version of the Extension for SAP. These changes are necessary to ensure that the new version of the Extension for SAP functions properly.

This card contains the following topics:

- Before You Begin
- How to Download from the Internet
- How to Install/Upgrade the Extension for SAP
- Related Documentation

#### Reference

Please see your *IBM*® *Sterling Gentran:Server*® *for Microsoft Windows Extension for SAP User Guide* for more information about multiple host/client functionality.

## **Before You Begin**

| Introduction                     | This section describes requirements that you must meet before you begin the Extension for SAP installation.                                                                                                    |
|----------------------------------|----------------------------------------------------------------------------------------------------|
|                                  |                                                                                                    |
| Pre-installation<br>requirements | The following are pre-installation requirements:                                                                                                    |
|                                  | • You must already have SAP installed.                                                                                                    |
|                                  | • You must have installed Sterling Gentran:Server 5.3.                                                                                                    |
|                                  | <ul> <li>Identify the name of the database and ODBC data source that you created for your<br/>Sterling Gentran:Server system.</li> <li>The Extension for SAP installation program automatically creates tables within this<br/>database during the install process.</li> </ul> |
|                                  | • Identify the ODBC user ID and password that you want the Extension for SAP to use to log on to the database.                                                                                                    |
|                                  | <b>Note</b><br>This user ID must have full access to the Extension for SAP database. We<br>recommend that you set it to be the same as an existing Sterling Gentran:Server<br>user.                                                                                            |
|                                  | • Identify the database user or group for which you want to grant access to the tables.                                                                                                    |
|                                  | • Exit all Windows programs before running the setup program.                                                                                                    |
|                                  | • Run the setup program on the Sterling Gentran:Server primary system controller.                                                                                                    |
|                                  | • Ensure that Sterling Gentran:Server is installed on your Sterling Gentran:Server computer.                                                                                                    |
|                                  | <b>Recommendation</b><br>We recommend that you grant access to the users in your EDI group.                                                                                                    |
|                                  | <b>Reference</b><br>See the <i>IBM</i> ® <i>Sterling Gentran:Server</i> ® <i>for Microsoft Windows Getting Started Guide</i><br>for more information about which Windows operating systems are supported with<br>Sterling Gentran:Server.                                      |
|                                  |                                                                                                    |

## How to Download the Extension for SAP from the Internet

#### Introduction

These instructions contain procedures for downloading the Extension for SAP components from the Internet.

## Downloading the Application File

To download the archive file:

| Step | Action                                                                                                    |
|------|----------------------------------------------------------------------------------------------------|
| 1    | In the E-mail message you received from IBM, click the link to the Electronic Software Distribution Download Area.                                                                                                    |
| 2    | In the Security Alert dialog box, click Yes.                                                                                                    |
| 3    | On the Login page, type the following information:<br>w IBM order number<br>w Company name<br>w Customer ID                                                                                                    |
| 4    | Click Login, and the system displays the Download Area.                                                                                                    |
| 5    | Locate Gentran:Server for Windows, version 5.3 and click Download.                                                                                                    |
| 6    | In the File Download dialog box, click Save.                                                                                                    |
| 7    | When the Save As dialog box opens, save the archive file to the C:\ drive.<br><b>Note</b><br>If Internet Explorer adds a number in brackets to the name of the<br>downloaded file (for example, gsw53[1]_sap_cd.zip), rename the file on<br>the Microsoft Windows system before you transfer it to the system where<br>it will be installed. |
| 8    | Right-click the archive file icon, and extract the file to an empty directory.<br><b>Note</b><br>A folder named SAP_cd is created.                                                                                                    |

## How to Install/Upgrade the Extension for SAP from CD

#### Introduction

This section describes how to install and/or upgrade the Extension for SAP.

#### Note

If you ever need to re-install Sterling Gentran:Server, you must also re-install the Extension for SAP.

#### Note

The installation program displays a warning message if you try to exit the setup program before setup is complete. Click **Exit Setup** to exit the installation program or click **Resume** to continue with installation.

Use this procedure to install or upgrade the Sterling Gentran:Server Extension for SAP.

#### How to install or upgrade the extension

| Step | Action                                                                                                    |
|------|----------------------------------------------------------------------------------------------------|
| 1    | If you are installing from CD-ROM, complete the following:                                                                                                    |
|      | a. Insert the Sterling Gentran:Server Extension for SAP CD in the CD-ROM drive on your primary system controller.                                                                                 |
|      | b. If Autorun is disabled on this machine, select <b>Run</b> from the Start menu and continue with <b>c</b> . Otherwise, continue with <b>Step 3</b> .                                            |
|      | c. Browse to the <b>CD-ROM drive</b> and run <b>setup.exe</b> file on the disk to initiate the installation.                                                                                      |
|      | <b>System Response</b><br>The setup program prepares a wizard to guide you through the<br>installation program, and then displays the <b>Welcome</b> dialog box.<br>Continue with <b>Step 3</b> . |
|      | <b>Note</b><br>The software may take several seconds to prepare the wizard.                                                                                                    |
| 2    | If you are installing from the Internet, browse to the <b>SAP_cd</b> folder and run <b>setup.exe</b> .                                                                                            |
|      | <b>System Response</b><br>Setup begins. The system displays the Welcome dialog. The installation wizard guides you through the installation process. Continue with <b>Step 3</b> .                |
| 3    | Click Next.                                                                                                    |
|      | <b>Note</b><br>If the Sterling Gentran:Server Executive service is currently running<br>on this machine, the system prompts you to stop the service so<br>installation can proceed.               |

| (Contd)<br>Step | Action                                                                                                    |
|-----------------|----------------------------------------------------------------------------------------------------|
| 4               | Click <b>OK</b> and then click <b>Yes</b> to stop the service and continue with the next step.                                                                                                    |
| 5               | Are you installing the Extension for SAP for the first time?                                                                                                    |
|                 | <ul><li>W If <i>yes</i>, the system displays the Database Logon dialog box.</li><li>Continue with Step 8.</li></ul>                                                                                                    |
|                 | w If <i>no</i> (you are upgrading your SAP installation), the system displays the Select Components dialog box. Continue with <b>Step 6</b> .                                                                                                    |
| 6               | Verify that <b>Install/Replace the existing SAP Extension</b> is selected and click <b>Next</b> .                                                                                                    |
|                 | <b>System response</b><br>The system displays the Database Access dialog box. Continue with<br><b>Step 10</b> .                                                                                                    |
| 7               | Click Next.                                                                                                    |
|                 | <b>System Response</b><br>The system displays the Database Logon dialog box.                                                                                                    |
| 8               | Type the name of the user ID and password used to log on to the Extension for SAP database and click <b>Next</b> .                                                                                                    |
|                 | <b>System Response</b><br>The system displays either the ODBC Data Source Name dialog box<br>(Step 9) or the Database Access dialog box ( <b>Step 10</b> ).                                                                                                    |
|                 | <b>Note</b><br>When you install the Extension for SAP on your primary system<br>controller, the installation program can automatically obtain the<br>ODBC data source information it needs from your Sterling<br>Gentran:Server registry. Therefore, it can skip the ODBC Data Source<br>Name dialog. |
| 9               | Type the name of the ODBC data source and click <b>Next</b> .                                                                                                    |
|                 | <b>System Response</b><br>The system displays the Database Access dialog box.                                                                                                    |
| 10              | Type the name of the security group for which you want to grant access rights to the database table for the extension and click <b>Next</b> .                                                                                                    |
|                 | <b>System Response</b><br>The system asks you if you want to install the SAP sample maps.                                                                                                    |

| (Contd)<br>Step | Action                                                                                                    |
|-----------------|----------------------------------------------------------------------------------------------------|
| 11              | Click <b>Yes</b> to install the sample maps.                                                                                                    |
|                 | The system installs the maps and restarts the Sterling Gentran:Server<br>Executive service (if this service was executing prior to installation).<br>The system then informs you that installation is complete. |
| 12              | Click <b>OK</b> to complete setup.                                                                                                    |

# Ν

# Notices

This information was developed for products and services offered in the U.S.A.

IBM may not offer the products, services, or features discussed in this document in other countries. Consult your local IBM representative for information on the products and services currently available in your area. Any reference to an IBM product, program, or service is not intended to state or imply that only that IBM product, program, or service may be used. Any functionally equivalent product, program, or service that does not infringe any IBM intellectual property right may be used instead. However, it is the user's responsibility to evaluate and verify the operation of any non-IBM product, program, or service.

IBM may have patents or pending patent applications covering subject matter described in this document. The furnishing of this document does not grant you any license to these patents. You can send license inquiries, in writing, to:

IBM Director of Licensing

**IBM** Corporation

North Castle Drive

Armonk, NY 10504-1785

U.S.A.

For license inquiries regarding double-byte character set (DBCS) information, contact the IBM Intellectual

Property Department in your country or send inquiries, in writing, to:

Intellectual Property Licensing

Legal and Intellectual Property Law

IBM Japan Ltd.

1623-14, Shimotsuruma, Yamato-shi

Kanagawa 242-8502 Japan

The following paragraph does not apply to the United Kingdom or any other country where such provisions are inconsistent with local law: INTERNATIONAL BUSINESS MACHINES CORPORATION PROVIDES THIS PUBLICATION "AS IS" WITHOUT WARRANTY OF ANY KIND, EITHER EXPRESS OR IMPLIED, INCLUDING, BUT NOT LIMITED TO, THE IMPLIED WARRANTIES OF NON-INFRINGEMENT, MERCHANTABILITY OR FITNESS FOR A PARTICULAR PURPOSE. Some states do not allow disclaimer of express or implied warranties in certain transactions, therefore, this statement may not apply to you.

This information could include technical inaccuracies or typographical errors. Changes are periodically made to the information herein; these changes will be incorporated in new editions of the publication. IBM may make improvements and/or changes in the product(s) and/or the program(s) described in this publication at any time without notice.

Any references in this information to non-IBM Web sites are provided for convenience only and do not in any manner serve as an endorsement of those Web sites. The materials at those Web sites are not part of the materials for this IBM product and use of those Web sites is at your own risk.

IBM may use or distribute any of the information you supply in any way it believes appropriate without incurring any obligation to you.

Licensees of this program who wish to have information about it for the purpose of enabling: (i) the exchange of information between independently created programs and other programs (including this one) and (ii) the mutual use of the information which has been exchanged, should contact:

**IBM** Corporation

J46A/G4

555 Bailey Avenue

San Jose, CA\_95141-1003

U.S.A.

Such information may be available, subject to appropriate terms and conditions, including in some cases, payment of a fee.

The licensed program described in this document and all licensed material available for it are provided by IBM under terms of the IBM Customer Agreement, IBM International Program License Agreement or any equivalent agreement between us.

Any performance data contained herein was determined in a controlled environment. Therefore, the results obtained in other operating environments may vary significantly. Some measurements may have been made on development-level systems and there is no guarantee that these measurements will be the same on generally available systems. Furthermore, some measurements may have been estimated through extrapolation. Actual results may vary. Users of this document should verify the applicable data for their specific environment.

Information concerning non-IBM products was obtained from the suppliers of those products, their published announcements or other publicly available sources. IBM has not tested those products and cannot confirm the accuracy of performance, compatibility or any other claims related to non-IBM products. Questions on the capabilities of non-IBM products should be addressed to the suppliers of those products.

All statements regarding IBM's future direction or intent are subject to change or withdrawal without notice, and represent goals and objectives only.

This information is for planning purposes only. The information herein is subject to change before the products described become available. This information contains examples of data and reports used in daily business operations. To illustrate them as completely as possible, the examples include the names of individuals, companies, brands, and products. All of these names are ficticious and any similarity to the names and addresses used by an actual business enterprise is entirely coincidental.

#### COPYRIGHT LICENSE:

This information contains sample application programs in source language, which illustrate programming techniques on various operating platforms. You may copy, modify, and distribute these sample programs in any form without payment to IBM, for the purposes of developing, using, marketing or distributing application programs conforming to the application programming interface for the operating platform for which the sample programs are written. These examples have not been thoroughly tested under all conditions. IBM, therefore, cannot guarantee or imply reliability, serviceability, or function of these programs. The sample programs are provided "AS IS", without warranty of any kind. IBM shall not be liable for any damages arising out of your use of the sample programs.

Each copy or any portion of these sample programs or any derivative work, must include a copyright notice as follows:

© IBM 2011. Portions of this code are derived from IBM Corp. Sample Programs. © Copyright IBM Corp. 2011.

If you are viewing this information softcopy, the photographs and color illustrations may not appear.

#### **Trademarks** IBM, the IBM logo, and ibm.com are trademarks or registered trademarks of International Business Machines Corp., registered in many jurisdictions worldwide. Other product and service names might be trademarks of IBM or other companies. A current list of IBM trademarks is available on the Web at "<u>Copyright and trademark information</u>" at www.ibm.com/legal/copytrade.shtml.

Adobe, the Adobe logo, PostScript, and the PostScript logo are either registered trademarks or trademarks of Adobe Systems Incorporated in the United States, and/or other countries.

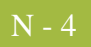

IT Infrastructure Library is a registered trademark of the Central Computer and Telecommunications Agency which is now part of the Office of Government Commerce.

Intel, Intel Iogo, Intel Inside, Intel Inside Iogo, Intel Centrino, Intel Centrino Iogo, Celeron, Intel Xeon, Intel SpeedStep, Itanium, and Pentium are trademarks or registered trademarks of Intel Corporation or its subsidiaries in the United States and other countries.

Linux is a registered trademark of Linus Torvalds in the United States, other countries, or both.

Microsoft, Windows, Windows NT, and the Windows logo are trademarks of Microsoft Corporation in the United States, other countries, or both.

ITIL is a registered trademark, and a registered community trademark of the Office of Government Commerce, and is registered in the U.S. Patent and Trademark Office.

UNIX is a registered trademark of The Open Group in the United States and other countries.

Java and all Java-based trademarks and logos are trademarks or registered trademarks of Oracle and/or its affiliates.

Cell Broadband Engine is a trademark of Sony Computer Entertainment, Inc. in the United States, other countries, or both and is used under license therefrom.

Linear Tape-Open, LTO, the LTO Logo, Ultrium and the Ultrium Logo are trademarks of HP, IBM Corp. and Quantum in the U.S. and other countries.

Connect Control Center®, Connect:Direct®, Connect:Enterprise, Gentran®, Gentran:Basic®, Gentran:Control®, Gentran:Director®, Gentran:Plus®, Gentran:Realtime®, Gentran:Server®, Gentran:Viewpoint®, Sterling Commerce<sup>™</sup>, Sterling Information Broker®, and Sterling Integrator® are trademarks or registered trademarks of Sterling Commerce, Inc., an IBM Company.

Other company, product, and service names may be trademarks or service marks of others.